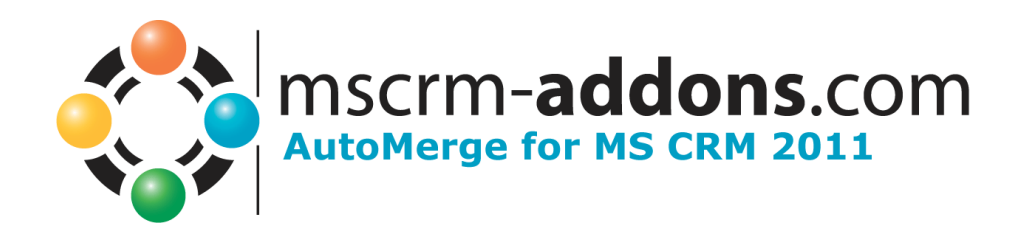

# AutoMerge for MS CRM 2011

Version 5.0, August 2013

Installation Guide (How to install/uninstall AutoMerge for MS CRM 2011)

The content of this document is subject to change without notice.

"Microsoft" and "Microsoft CRM" are registered trademarks of Microsoft Inc. All other product- and company names mentioned are trademarks of their respectful owners.

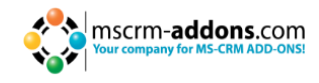

# **Table of Contents**

| 1               | GENERAL INFORMATION                                                                                                    |
|-----------------|----------------------------------------------------------------------------------------------------|
| 1.1             | Intended Audience                                                                                                    |
| 2               | LICENSE                                                                                                    |
| 3               | PREREQUISITES                                                                                                    |
| 3.1             | Microsoft .NET Framework 4.0 RTM                                                                                             |
| 3.2             | DocumentsCorePack Server                                                                                                    |
| 3.3             | User rights                                                                                                    |
| 3.4             | Internet Explorer                                                                                                    |
| 3.5             | Supported CRM Versions                                                                                                    |
| 4               | INSTALLATION SERVER COMPONENT4                                                                                               |
| 4.1             | Start of installation 4                                                                                                    |
| 4.2             | Service Setup for CRM Online7                                                                                                |
| 5               | UPGRADE9                                                                                                    |
| 6               | UNINSTALL                                                                                                    |
| 7               | CONFIGURATION                                                                                                    |
| 7.1             | "General" – tab 11                                                                                                    |
| 7.2             | "About AutoMerge" – tab                                                                                                    |
| 7.3<br>7.<br>7. | "Licensing" – tab       12         3.1       Show license Info       13         3.2       Install a new license key       14 |
| 8               | CONTACT                                                                                                    |

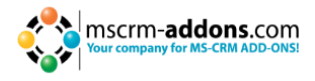

# **1** General Information

Before installing AutoMerge for MS CRM 2011, please read this document and follow the steps carefully.

#### **1.1 Intended Audience**

This guide is intended for system administrators who are familiar with the following administrative tasks:

- Maintaining and configuring SQL Server databases
- Maintaining and configuring a Microsoft CRM Server

The installation consists of the subsequent steps: Follow each of them to complete the installation:

- Installing AutoMerge for MS CRM 2011
- Configuring AutoMerge

#### 2 License

The product comes with a 14-day trial license.

Information about licensing can be found on <u>www.mscrm-addons.com</u>

#### **3 Prerequisites**

#### 3.1 Microsoft .NET Framework 4.0 RTM

The RTM version of Microsoft .NET Framework 4.0 is required.

#### 3.2 DocumentsCorePack Server

The DocumentsCorePack Server (version 5.21 or higher) is required for the installation of AutoMerge.

If you haven't installed the DocumentsCorePack Server or if you have a version older than v5.21, please install or update to the latest version. <u>Download DCP Server</u>

Before you install the DocumentsCorePack Server, we recommend reading the install guide: <u>DCP Install Guide</u>

#### 3.3 User rights

The user with whom you are running the installation needs following user rights:

- System administrator security role in CRM
- Deployment administrator (can be set with CRM Deployment Manager)

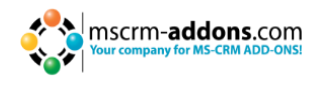

#### 3.4 Internet Explorer

Internet Explorer 8 or higher is required.

#### 3.5 Supported CRM Versions

- Microsoft Dynamics CRM 2011 On Premise
- Microsoft Dynamics CRM 2011 Hosted (IFD)
- Microsoft Dynamics CRM 2011 Online

# 4 Installation Server Component

You can install AutoMerge from every operating system which is able to connect to your CRM 2011. You need the required permissions and have to install Internet Explorer 8 or higher.

<u>Attention</u>: After the installation is completed, you have to run the AutoMerge Configuration as shown in chapter "<u>7 Configuration</u>". The Configuration will do important settings in CRM. **Otherwise AutoMerge won't work!** 

#### 4.1 Start of installation

First, you have to download the "AutoMerge for Microsoft CRM 2011.exe" from our homepage: <u>http://www.mscrm-addons.com/Downloads/tabid/32/Default.aspx</u> . You have to register on or login to our homepage for downloading this setup. After the download, run the setup.

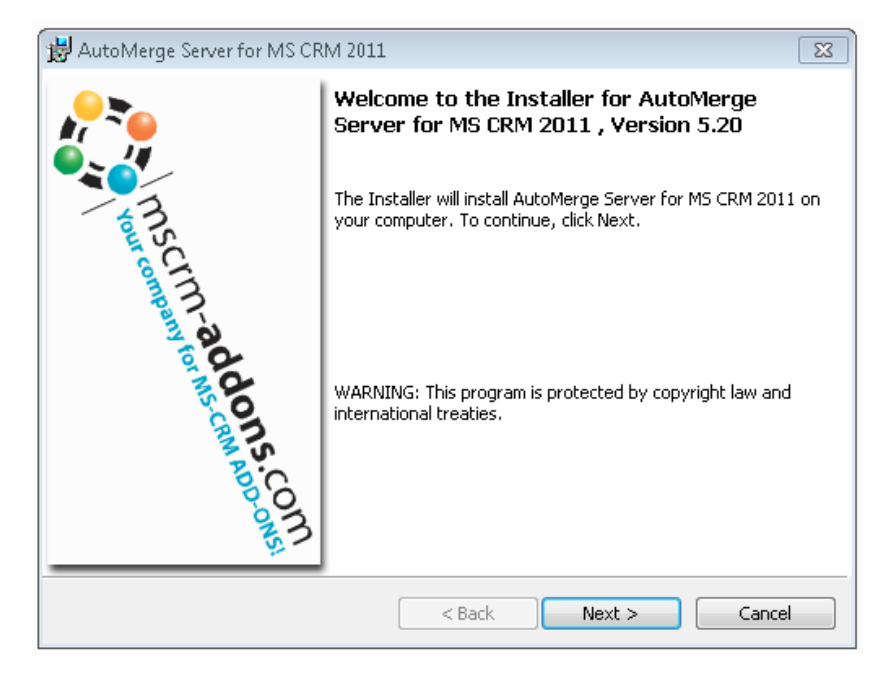

Click "Next" to start the installation for AutoMerge.

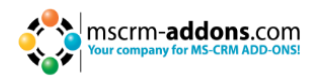

| License Agreement Please read the following license agreement carefully.                                                                                                    | COM |
|----------------------------------------------------------------------------------------------------|-----|
| FORM OF END USER LICENSE AGREEMENT                                                                                                    |     |
| MSCRM-ADDONS.COM SOFTWARE LICENSE AGREEMENT                                                                                                    |     |
| IMPORTANT: THIS SOFTWARE LICENSE AGREEMENT ("LICENSE<br>AGREEMENT") IS A LEGAL AGREEMENT BETWEEN CLIENT AND<br>MSCRM-ADDONS.COM. READ IT CAREFULLY BEFORE USING THE<br>SOFTWARE. IT PROVIDES A LICENSE TO USE THE SOFTWARE AND<br>CONTAINS WARRANTY INFORMATION, LIABILITY DISCLAIMERS AND |     |
| I accept the terms in the license agreement     I do not accept the terms in the license agreement                                                                                                    |     |
| nstallShield < Back Cancel                                                                                                    |     |

You have to accept the End User License Agreement to continue with the installation. Click "Next" to continue.

| 😸 AutoMer                               | rge Server for MS CRM 2011                                                                               |                             | <b>x</b> |
|-----------------------------------------|----------------------------------------------------------------------------------------------------|-----------------------------|----------|
| <b>Destinati</b><br>Click Nex<br>Change | ion Folder<br>ext to install to this folder, or click<br>to install to a different folder.               | MSCIM-a                     | dons.com |
|                                         | Install AutoMerge Server for MS CRM 201<br>C:\Program Files (x86)\PTM EDV-Systeme<br>Microsoft CRM 2011\ | 1 to:<br>GmbH\AutoMerge for | Change   |
|                                         |                                                                                                    |                             |          |
|                                         |                                                                                                    |                             |          |
| InstallShield -                         | < Bad                                                                                                    | < Next >                    | Cancel   |

Click "Change..." to change the path for the installation. After you have chosen the destination click "Next" to continue.

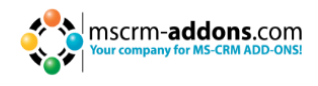

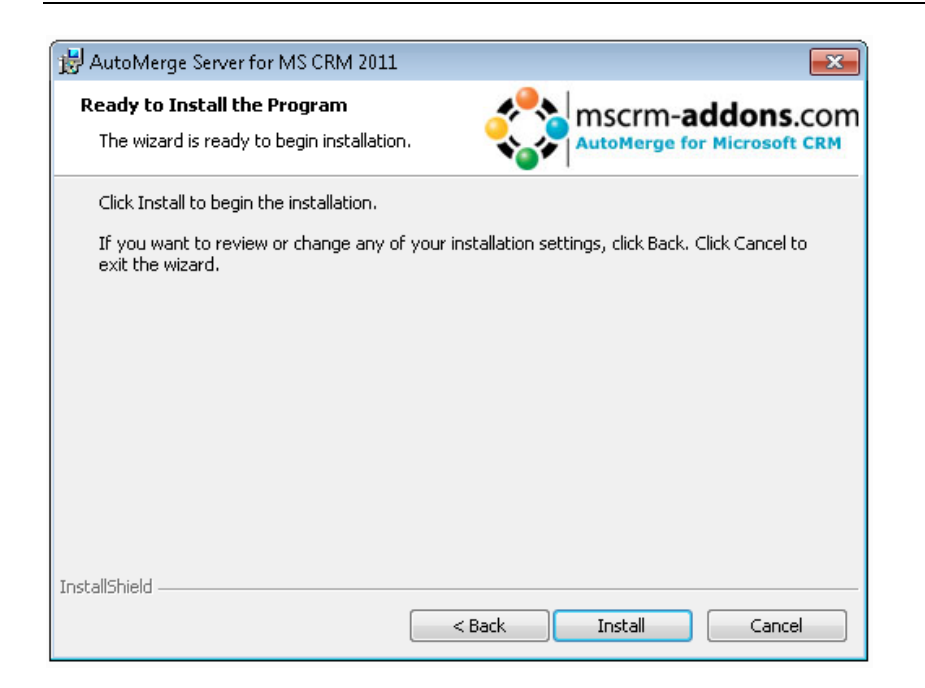

Click "Install" to continue or "Back" to change your settings.

| elcome to your CR                                                                                                    | M Connection setup                                                              | p.                                                                                                    |              |  |  |  |
|----------------------------------------------------------------------------------------------------|---------------------------------------------------------------------------------|----------------------------------------------------------------------------------------------------|--------------|--|--|--|
| Pease specify your connection details to connect to CRM. If you do not know the connection details, please contact you<br>system administrator |                                                                                 |                                                                                                    |              |  |  |  |
| RM Connection Proxy                                                                                                    | Settings Log                                                                    |                                                                                                    |              |  |  |  |
| xisting Profiles                                                                                                    | HKLM] dynamics01.conto                                                          | so.com                                                                                                    | ✓ Manage     |  |  |  |
| Select your Crm Type                                                                                                    |                                                                                 |                                                                                                    |              |  |  |  |
| <ul> <li>Standard (onPrer</li> </ul>                                                                                                    | nise) C IFD (Host                                                               | ed) C CRM Online                                                                                          | C Office 365 |  |  |  |
| CRM Server-Url:                                                                                                    |                                                                                 |                                                                                                    |              |  |  |  |
| http://                                                                                                    | mics01 contoso com                                                              |                                                                                                    |              |  |  |  |
| Inttp://                                                                                                    |                                                                                 |                                                                                                    |              |  |  |  |
| Authenticated as:                                                                                                    |                                                                                 |                                                                                                    |              |  |  |  |
| Authenticated as:<br>Use default Creder<br>Username                                                                                            | tials Integrated Securi                                                         | ity (CONTOSO\administrator)<br>nain Passu                                                                 | word         |  |  |  |
| Authenticated as:                                                                                                    | tials Integrated Securi                                                         | ity (CONTOSO\administrator)<br>nain Passu<br>Retrieve all Organizations                                   | word         |  |  |  |
| Authenticated as:<br>Use default Creder<br>Username<br>Organization information<br>Friendly name                                               | tials Integrated Securi<br>Dom                                                  | ity (CONTOSO \administrator)<br>nain Passu<br>Retrieve all Organizations                                  | word         |  |  |  |
| Authenticated as:<br>Use default Creder<br>Username<br>Organization information<br>Friendly name<br>AdventureWorksC                            | tials Integrated Securi<br>Dom<br>γ.<br>Unique name<br>AdventureWorksCycle      | ity (CONTOSO \administrator) nain Passy Retrieve all Organizations ServiceURL AdventureWorksCycle         | word         |  |  |  |
| Authenticated as:<br>Use default Creder<br>Username<br>Organization information<br>Friendly name<br>AdventureWorksC                            | tials Integrated Securi<br>Dom<br>Unique name<br>AdventureWorksCycle<br>Contoso | Ity (CONTOSO \administrator) nain Passu Retrieve all Organizations ServiceURL AdventureWorksCycle Contoso | word         |  |  |  |

During the installation the CRM Connection setup dialog will pop up. Choose an existing profile or create a new connection-profile. Choose the organization on which you want to install AutoMerge.

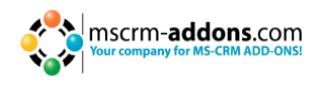

| HautoMerge Server for MS CRM 2011 |                                                                                                    |  |  |  |  |
|-----------------------------------|----------------------------------------------------------------------------------------------------|--|--|--|--|
|                                   | InstallShield Wizard Completed                                                                                            |  |  |  |  |
| Inscr                             | The InstallShield Wizard has successfully installed AutoMerge<br>Server for MS CRM 2011. Click Finish to exit the wizard. |  |  |  |  |
| n-adde                            |                                                                                                    |  |  |  |  |
| Canna Anno Contra                 |                                                                                                    |  |  |  |  |
|                                   | < Back Finish Cancel                                                                                                    |  |  |  |  |

Click "Finish" to finish the installation and to exit the setup.

The final step of the installation is the AutoMerge configuration. Run the configuration as shown in chapter "<u>7 Configuration</u>". The configuration will do necessary settings in CRM. **Otherwise AutoMerge won't work!** 

# 4.2 Service Setup for CRM Online

Search for "AutoMergeServiceConfiguration" in the Windows start-menu and run this application. This is only necessary if you want to use AutoMerge for CRM Online.

| AutoMerge Management (v. 5.21) Welcome to the AutoMerge Service Overview This tool will help you create and manage your merge s | enrices                                                                                                    | mscrm-addons.com           |
|----------------------------------------------------------------------------------------------------|----------------------------------------------------------------------------------------------------|----------------------------|
| Add New Service New service setup Active Services Inactive Services                                                             | General     Crim Connection Setup     License     Log       ServiceName     ServiceName     ServiceName     ServiceName       General     Conce set, the servicename cannot be changed again)     ServiceName       General     Logfile Path:     CVProgram Files (x86)/PTM EDV-Systeme GmbHVAutoMerge for Microsoft CRM       Other:     Activate Debugging |                            |
|                                                                                                    | Stop Service Start Service Delete                                                                                                    | Save service configuration |

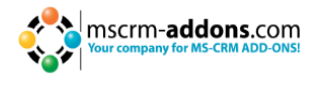

Within the "General"-tab, you are able to put a name for your service and to specify the logfile-path. You are also able to activate debugging if there is a problem with your service.

| AutoMerge Management (v. 5.21)                                                                        |                                                                                                    |            |
|----------------------------------------------------------------------------------------------------|----------------------------------------------------------------------------------------------------|------------|
| Welcome to the AutoMerge Service Overview<br>This tool will help you create and manage your merge ser | Mices Simple AutoMerge                                                                                                    | addons.com |
| Add New Service                                                                                       | General Crm Connection Setup License Log                                                                                                    | 83 G D     |
| New service setup                                                                                     | Select your Crm Type Standard (onPremise) IFD (Hosted) CRM Online  Office 365                                                                       |            |
| Active Services                                                                                       | CRM Server-Urk<br>https:// v mscrmaddonsdemp4 .crm4.dynamics.com                                                                                    |            |
| Inactive Services                                                                                     | Authenticated as:                                                                                                    |            |
|                                                                                                    | Use default Credential admin@mscrmaddonsdemo4.onmicrosoft.com Username demo4.onmicrosoft.com Domain Password ••••••••••• Retrieve all Organizations |            |
|                                                                                                    | Organization information:                                                                                                    |            |
|                                                                                                    | Friendy name Urique name ServiceURL  MSCRMAddons mscrmaddonsdemo4                                                                                   |            |
|                                                                                                    | Reset LivelD Cache     OK       Stop Service     Start Service       Delete     Save service                                                        | Cancel     |
| New:Configuration Changed                                                                             |                                                                                                    | Close      |

Again, you have to specify your CRM-connection in the CRM Connection Setup.

| dd New Service    | Gene   | ral Crm Connection Setup         | License Log              |                      | ٥                                     |
|-------------------|--------|----------------------------------|--------------------------|----------------------|---------------------------------------|
| law remine return | Gene   | ral license information          |                          |                      |                                       |
| en service semp   |        | Licenseinformation               | LicenseValue             | Systemvalue          | Stat                                  |
| tive Services     | •      | Licensemodel                     | perSite                  |                      | 0                                     |
| tive dervices     |        | Licensekey                       | /9nQ4UJJa6C8XVPualeR5Bit | Licensekey installed | 0                                     |
| ctive Services    |        |                                  |                          |                      |                                       |
|                   | Licen: | licenseinformation               | License\/alue            | Systemvalue          | Stat                                  |
| ice1              |        | BusinessUnit                     | mscrmaddonsdemo4         | mscrmaddonsdemo4     |                                       |
|                   |        | Number of site licenses          | 75                       | 3                    |                                       |
|                   |        | Licenses for Readonly Users      | 0                        | 0                    |                                       |
|                   |        | Encenses for Reducing Osers      | 0                        | 0<br>30 days left    |                                       |
|                   |        | Cupration                        | 03.01.2013 00:00:00      | 30 days left         |                                       |
|                   |        | support                          | 03.01.2013 00:00:00      | So days lerc         |                                       |
|                   |        | Issued product                   | AutoMerge                | AutoMerge            |                                       |
|                   |        | Version upgrade covered till     | 03.01.2013 00:00:00      | 01.01.0001 00:00:00  | · · · · · · · · · · · · · · · · · · · |
|                   | Licen  | se Summary<br>Licenseinformation | LicenseValue             | Systemvalue          | Stat                                  |
|                   |        | LicenseState                     |                          | valid                | *                                     |
|                   | Stop S | envice Start Service D           | elete                    |                      | Save service configurati              |

In the "License"-tab, you are able to see the information about your license.

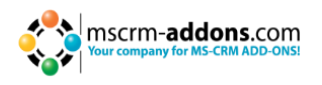

| ome to the AutoMerge Service Ov        | /erview 🥠                                                                      | mscrm-addons                                                                                                    |
|----------------------------------------|--------------------------------------------------------------------------------|----------------------------------------------------------------------------------------------------|
| ol will help you create and manage you | r merge services                                                               | AutoMerge for Microsoft (                                                                                                    |
| dd New Service                         | General Crm Connection Setup License Log                                       |                                                                                                    |
|                                        | EventLog                                                                       |                                                                                                    |
| ew service setup                       | Message                                                                        | TimeStamp                                                                                                    |
|                                        | AutoMergeService has shutdown all subprocesses                                 | 04.12.2012 10:47:07                                                                                                    |
| tive Services                          | AutoMergeService has requested a shutdown, service is stopping running batches | 04.12.2012 10:47:07                                                                                                    |
|                                        | O Service1 batch reportTotalDocuments since service started : 0RUNTIME SUMMARY |                                                                                                    |
| active Services                        | Service1 has started successfully                                              | 04.12.2012 10:47:03                                                                                                    |
|                                        |                                                                                |                                                                                                    |
| rvice1                                 |                                                                                |                                                                                                    |
|                                        |                                                                                |                                                                                                    |
|                                        |                                                                                |                                                                                                    |
|                                        |                                                                                |                                                                                                    |
|                                        |                                                                                |                                                                                                    |
|                                        |                                                                                |                                                                                                    |
|                                        |                                                                                |                                                                                                    |
|                                        |                                                                                |                                                                                                    |
|                                        |                                                                                |                                                                                                    |
|                                        |                                                                                |                                                                                                    |
|                                        |                                                                                |                                                                                                    |
|                                        |                                                                                |                                                                                                    |
|                                        |                                                                                |                                                                                                    |
|                                        |                                                                                |                                                                                                    |
|                                        |                                                                                |                                                                                                    |
|                                        | Stop Service Start Service Delete                                              | Save service configuration                                                                                                    |
|                                        |                                                                                | configuration of the second second se |

In the "Log"-tab, you are able to see the latest events.

# 5 Upgrade

For upgrading your AutoMerge version, just rerun the setup. The final step of the upgrade is to execute the AutoMerge Configuration as shown in chapter "<u>7 Configuration</u>". **The configuration is necessary to upgrade AutoMerge properly!** 

# 6 Uninstall

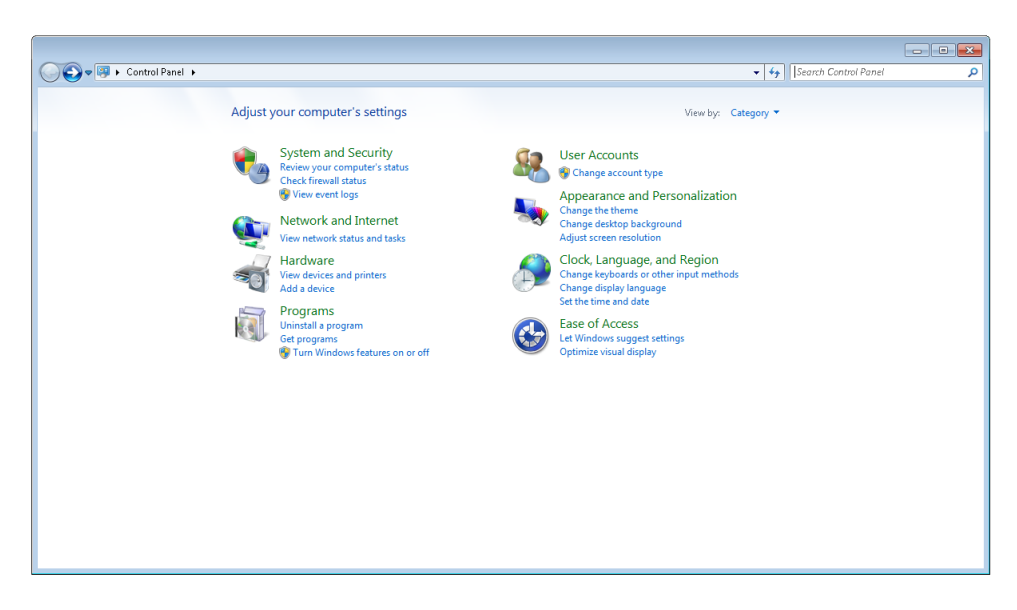

For uninstalling AutoMerge, navigate to the control panel and click "Uninstall a program".

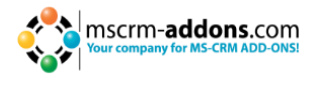

| Control Panel Home          | Uninstall or change a program                            |                                   |              |         |                |    |   |
|-----------------------------|----------------------------------------------------------|-----------------------------------|--------------|---------|----------------|----|---|
| View installed updates      | To uninstall a program, select it from the list and then | click Uninstall Change or Repair. |              |         |                |    |   |
| Turn Windows features on or |                                                          |                                   |              |         |                |    |   |
| off                         | Organize T Uninstall                                     |                                   |              |         |                | 8= | - |
| Install a program from the  | A A A A A A A A A A A A A A A A A A A                    |                                   |              |         |                |    |   |
| network                     | Name                                                     | Publisher                         | Installed On | Size    | Version        |    |   |
|                             | ActivityTools for MS CRM 2011                            | PTM EDV-Systeme GmbH              | 26.11.2012   | 54,0 MB | 5.32           |    |   |
|                             | Adobe Reader 8.1.2                                       | Adobe Systems Incorporated        | 28.11.2012   | 126 MB  | 8.1.2          |    |   |
|                             | Attachment Extractor Server for MS CRM 2011              | PTM EDV-Systeme GmbH              | 27.11.2012   | 43,6 MB | 5.15           |    |   |
|                             | AutoMerge Server for MS CRM 2011                         | PTM EDV-Systeme GmbH              | 04.12.2012   | 52,1 MB | 5.21           |    |   |
|                             | DocumentsCorePack Client for MS CRM 2011                 | PTM EDV-Systeme GmbH              | 26.11.2012   | 40,5 MB | 5.73           |    |   |
|                             | OcumentsCorePack Server for MS CRM 2011                  | PTM EDV-Systeme GmbH              | 04.12.2012   | 43,0 MB | 5.35           |    |   |
|                             | GroupCalendar for MS CRM 2011                            | PTM EDV-Systeme GmbH              | 23.11.2012   | 32,7 MB | 5.33           |    |   |
|                             | 5 Microsoft .NET Framework 4 Client Profile              | Microsoft Corporation             | 08.07.2012   | 38,8 MB | 4.0.30319      |    |   |
|                             | 5 Microsoft .NET Framework 4 Extended                    | Microsoft Corporation             | 08.07.2012   | 51,9 MB | 4.0.30319      |    |   |
|                             | Microsoft .NET Framework 4 Multi-Targeting Pack          | Microsoft Corporation             | 08.07.2012   | 83,4 MB | 4.0.30319      |    |   |
|                             | Microsoft Dynamics CRM 2011 French Language Pack         | Microsoft Corporation             | 06.11.2012   | 298 MB  | 5.0.9690.3201  |    |   |
|                             | 🕍 Microsoft Dynamics CRM 2011 German Language Pack       | Microsoft Corporation             | 06.11.2012   | 296 MB  | 5.0.9690.3201  |    |   |
|                             | 🚧 Microsoft Dynamics CRM 2011 Japanese Language P        | Microsoft Corporation             | 06.11.2012   | 297 MB  | 5.0.9690.3201  |    |   |
|                             | Microsoft Dynamics CRM 2011 Reporting Extensions         | Microsoft Corporation             | 06.11.2012   | 31,2 MB | 5.0.9690.3201  |    |   |
|                             | Microsoft Dynamics CRM Server 2011                       | Microsoft Corporation             | 06.11.2012   | 585 MB  | 5.0.9690.3201  |    |   |
|                             | 😼 Microsoft Help Viewer 1.1                              | Microsoft Corporation             | 08.07.2012   | 3,97 MB | 1.1.40219      |    |   |
|                             | Sa Microsoft Office Professional Plus 2010               | Microsoft Corporation             | 28.11.2012   |         | 14.0.6029.1000 |    |   |
|                             | Microsoft Report Viewer 2012 Runtime                     | Microsoft Corporation             | 08.07.2012   | 26,2 MB | 11.0.2100.60   |    |   |
|                             | Microsoft ReportViewer 2010 Redistributable              | Microsoft Corporation             | 05.11.2012   | 42,0 KB | 10.0.30319     |    |   |
|                             | 🥪 Microsoft Silverlight                                  | Microsoft Corporation             | 19.06.2012   | 40,4 MB | 4.1.10329.0    |    |   |
|                             | 📋 Microsoft SQL Server 2008 Native Client                | Microsoft Corporation             | 05.11.2012   | 6,09 MB | 10.1.2531.0    |    |   |

Select AutoMerge and click "Uninstall" within the right-mouseclick-menu. Follow the setup to uninstall AutoMerge.

# 7 Configuration

The AutoMerge for MS CRM 2011 configuration does necessary settings in CRM. It also allows to specify basic settings and to install the license key.

To start the configuration open CRM and navigate to "Settings" [1] and then to  $\rightarrow$  "Solutions" [2].

| Settings 🚮 🙀 -                                                            | Ge                                                                            | et Started with Solutions                        |                     |                      | color CDM evenin    |                            |        |
|---------------------------------------------------------------------------|-------------------------------------------------------------------------------|--------------------------------------------------|---------------------|----------------------|---------------------|----------------------------|--------|
| Business     By Runinger Management                                       |                                                                               | . Understand                                     | triat you install o | n your microsoft Dyn | annies erkin applie | 2. Find &                  |        |
| Templates                                                                 |                                                                               | P About Solutions<br>P About Solution Components |                     |                      |                     | 라 Dynami<br>라 About Is     | i<br>a |
| System  Administration  Cate Management  System Jobs  Document Management | Overview     Video       Solutions     All Solutions       * New     X Delete | s ▼<br>Import 🛺 Export   👰 I                     | mport Translatio    | ns 🗟 Export Trans    | lations   👔         | Publish All Customizations | :      |
| Auditing                                                                  | Name                                                                          | Display Name                                     | Version             | Installed On 🔻       | Package Typ         | Publisher                  |        |
|                                                                           | DocumentsCorePackServer.                                                      | MSCRM-ADDONS.com Do                              | 1.2                 | 12/18/2012           | Managed             | PTM EDV Systeme GmbH       |        |
| Customizations                                                            | EntityReportDesigner                                                          | EntityReportDesigner                             | 1.0                 | 12/17/2012           | Managed             | PTM EDV Systeme GmbH       |        |
| 🐉 Solutions                                                               | ielephoneIntegrationServ                                                      | TelephoneIntegrationServ                         | 1.1                 | 12/17/2012           | Managed             | PTM EDV Systeme GmbH       |        |
| Dynamics Marketplace                                                      | MSCRMAddonsPredictive                                                         | MSCRM_Addons.com.Pred                            | 13                  | 12/17/2012           | Managed             | PTM EDV Systeme GmbH       |        |
| Process Center                                                            | AutoMergeServerCore                                                           | MSCRM-ADDONS.com Au                              | 5.24                | 12/5/2012            | Managed             | PTM EDV Systeme GmbH       | 2      |
| S. Processes                                                              | AttachmentExtractorCore                                                       | AttachmentExtractorCore                          | 5.15                | 11/27/2012           | Managed             | PTM EDV Systeme GmbH       | . –    |
| MECRM ADDONE com Dr                                                       | TelephoneIntegrationServ                                                      | TelephoneIntegrationServ                         | 27.0                | 11/26/2012           | Managed             | PTM EDV Systeme GmbH       |        |
| MSCRM-ADDONS.com H                                                        | RecordCounterServerConfig                                                     | MSCRM-ADDONS.com Re                              | 1.1                 | 11/26/2012           | Managed             | PTM EDV Systeme GmbH       |        |
| PowerSearch Config                                                        | RecordCounterServerCore                                                       | MSCRM-ADDONS.com Re                              | 20.0                | 11/26/2012           | Managed             | PTM EDV Systeme GmbH       |        |
| · · · · · · · · · · · · · · · · · · ·                                     | AutoMergeServerOnPremis                                                       | e MSCRM-ADDONS.com Au                            | 5.24                | 11/26/2012           | Managed             | PTM EDV Systeme GmbH       |        |
|                                                                           | ActivityToolsServerConfig                                                     | ActivityToolsServerConfig                        | 1.1                 | 11/26/2012           | Managed             | PTM EDV Systeme GmbH       |        |
|                                                                           | ActivityToolsServerQueueV.                                                    | ActivityToolsServerQueueV                        | 34.0                | 11/26/2012           | Managed             | PTM EDV Systeme GmbH       |        |
|                                                                           | ActivityToolsServerCore                                                       | ActivityToolsServerCore                          | 18.0                | 11/26/2012           | Managed             | PTM EDV Systeme GmbH       |        |
|                                                                           | DocumentsCorePackServer.                                                      | MSCRM-ADDONS.com Do                              | 1.0                 | 11/23/2012           | Managed             | PTM EDV Systeme GmbH       |        |
|                                                                           | DocumentsCorePackServer.                                                      | MSCRM-ADDONS.com Do                              | 30.0                | 11/23/2012           | Managed             | PTM EDV Systeme GmbH       |        |
|                                                                           | PowerSearchConfig                                                             | PowerSearchConfig                                | 1.0.0.0             | 11/23/2012           | Managed             | PTM EDV Systeme GmbH       |        |
|                                                                           | PowerSearchServerCore                                                         | MSCRM-ADDONS.com Po                              | 2.0                 | 11/23/2012           | Managed             | PTM EDV Systeme GmbH       |        |
|                                                                           | GroupCalendarServerConfig                                                     | MSCRM-ADDONS.com Gr                              | 1.1                 | 11/23/2012           | Managed             | PTM EDV Systeme GmbH       |        |
|                                                                           | GroupCalendarServerCore                                                       | MSCRM-ADDONS.com Gr                              | 7.0                 | 11/23/2012           | Managed             | PTM EDV Systeme GmbH       |        |
| Workplace                                                                 | MSCRMADDONScomGene.                                                           | MSCRM-ADDONS.com Ge                              | 86.0                | 11/23/2012           | Managed             | PTM EDV Systeme GmbH       |        |
| Sales                                                                     |                                                                               |                                                  |                     |                      |                     |                            |        |
| Marketing                                                                 |                                                                               |                                                  |                     |                      |                     |                            |        |
| Markeung                                                                  |                                                                               |                                                  |                     |                      |                     |                            |        |
| Service                                                                   |                                                                               |                                                  |                     |                      |                     |                            |        |
| Settings                                                                  | 1 3 of 20 (1 selected)                                                        |                                                  |                     |                      |                     |                            |        |
| Resource Center                                                           | All #                                                                         | A B C                                            | D                   | E F                  | G                   | H I J                      |        |

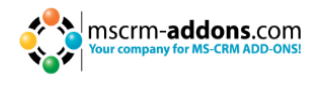

Double click on the "AutoMergeServer"–Solution [3] and the AutoMerge configuration page will appear:

#### 7.1 "General" – tab

| AutoM   | erge Config Version 8                           | 5.24 mscrm-addons.com                        |
|---------|-------------------------------------------------|----------------------------------------------|
| General | About AutoMerge Licensing                       |                                              |
|         | Active Debugging                                | V                                            |
|         | Active File Debugging                           | V                                            |
|         | SPS User                                        | user1                                        |
|         | SPS Password                                    |                                              |
|         | SPS Domain                                      | domain                                       |
|         | SP Webservice Url                               | http://dynamics01.contoso.com/AdventureWorks |
|         | CRM User Name                                   | user2                                        |
|         | CRM User Password                               | 000                                          |
|         | CRM User Domain                                 | test                                         |
|         | Is IFD                                          |                                              |
|         | ADFS Url<br>(https://sts1.contoso.com)          | adfsURI                                      |
|         | IFD Auth Endpoint<br>(https://auth.contoso.com) | ifd endpoint                                 |
|         |                                                 | Save                                         |

Use the "General" – tab to adjust the following settings:

- **Activate Debugging**: If you tick this box, debugging will be activated. That means that the AutoMerge plugin will write log files. Debugging should only be activated if there is a problem with the AM plugin, because it will slow down the whole process.
- **SPS User**: Use this textbox to define the SharePoint user.
- **SPS Password**: Use this textbox to define the password of the SharePoint user.
- **SPS Domain**: Use this textbox to define the domain of the SharePoint user.
- **SP Webservice URL**: Use this textbox to define the documentation web service URL. This service is used to generate the documents with the plugin. The value of this setting will be generated automatically. This needs to be edited manually only in special cases.
- **"Save"** button: Use this button to save your settings.

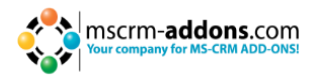

# 7.2 "About AutoMerge" – tab

| AutoMerge Co                 | nfig Version 5.24                                              | AutoMerge for MS CRM 2011 |  |
|------------------------------|----------------------------------------------------------------|---------------------------|--|
| General About AutoMerge      | Licensing                                                      |                           |  |
| AutoMe<br>Version<br>Copyrig | ge for MS CRM 2011<br>5.24<br>It (c) 2011 PTM EDV Systeme GmbH |                           |  |

This tab does not contain any settings. It only displays information about the current version and the copyright.

# 7.3 "Licensing" – tab

| General About AutoMerge        | Licensing                      |                      |                                       |
|--------------------------------|--------------------------------|----------------------|---------------------------------------|
| General license information    |                                |                      |                                       |
| Licenseinformation             | LicenseValue                   | Systemvalue          | Statu                                 |
| Licensemodel                   | perSite                        |                      | 0                                     |
| Licensekey                     | /9nQ4iJjJa6C8XVPualeR5RBt9L6JI | Licensekey installed | 0                                     |
| License validation information | LicenseValue                   | Systemvalue          | Statu                                 |
| BusinessI Init                 | pofner                         | nofner               | Julu.                                 |
| Number of site licenses        | 25                             | 2                    | · · · · · · · · · · · · · · · · · · · |
| Licenses for Readonly Users    | 0                              | 0                    | · ·                                   |
| Expiration                     | Never                          |                      | *                                     |
| Support                        | 13.03.2013 00:00:00            | 365 days left        | *                                     |
| Issued product                 | AutoMerge                      | AutoMerge            | *                                     |
| Version upgrade covered till   | 13.03.2013 00:00:00            | 01.01.0001 00:00:00  | *                                     |
| icense summany                 |                                |                      |                                       |
| Licenseinformation             | LicenseValue                   | Systemvalue          | Status                                |
| LicenseState                   |                                | valid                | *                                     |
|                                |                                |                      |                                       |

This tab is important for the following two reasons:

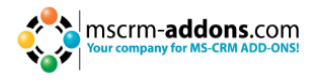

#### 7.3.1 Show license Info

All information about your AutoMerge license and system values are displayed.

The first column of the table determines the information-type, the second contains the license-key values and the third the system-values. Here is a short description of the information-types:

- Licensemodel: the type of the licensing (per site or per user)
- Licensekey: shows the installed license key
- BusinessUnit: shows the current business unit
- **Number of site licenses:** the amount of licensed users
- Licenses for Readonly Users: the amount of licensed read only users
- **Expiration:** the expiration-date of the license (by default: never)
- **Support:** the expiration-date of your support contract
- **Issued product:** the name of the current product
- Version upgrade covered till: the date to which you can install the latest version by downloading it from our homepage (Upgrades are provided till the expiration-date of your support contract.)
- LicenseState: shows the status of your license key

Maybe you have noticed that the license key is not fully displayed in the table. If you would like to see the full license key, click on it [1]. Then, a new dialog with the entire key will open.

| General About A                                                                                            | AutoMerge Lice                   | ensing                                                            |                      |                  |
|----------------------------------------------------------------------------------------------------|----------------------------------|-------------------------------------------------------------------|----------------------|------------------|
| General license inforr                                                                                     | nation                           |                                                                   |                      |                  |
| Licenseinformation                                                                                         | 1                                | LicenseValue                                                      | Systemvalue          | Statu            |
| Licensemodel                                                                                               |                                  | perSite                                                           |                      | 0                |
| Licensekey                                                                                                 | 1                                | /9nQ4iJjJa6C8XVPualeR5RBt9L6JI                                    | Licensekey installed | 0                |
| Number of site lice<br>Licenses for Reado<br>Expiration<br>Support<br>Issued product<br>Version upgrade co | /9nQ4iJjJa6C8X\<br>Tb4bFcF0onDsX | /PualeR5RBt9L6Jlo5IDPMAaLAEdSPfGe<br>Fz2ScpVV6HN+0iPaxgcTiEzKzZ8= | GOOgHPTxmw8pExOhy4JT | *<br>*<br>*<br>* |
| icense summary                                                                                             |                                  | L'anna Malua                                                      | Containing lan       | C1-1             |
| I icenseinformation                                                                                        | 1                                | Licensevalue                                                      | Systemvalue          | Status           |

Hit "Ok" to close this dialog.

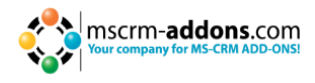

#### 7.3.2 Install a new license key.

For installing a new license key, open the install license key-dialog. To do so, click on "Install license":

| Install License                                                                                                    |  |  |  |
|----------------------------------------------------------------------------------------------------|--|--|--|
| This dialog can be used to install the license for AutoMerge 2011.                                                                               |  |  |  |
| If you already have received an email with the license key form "support@mscrm-addons.com" please follow the steps below to install the license. |  |  |  |
| If you don't have a license yet and want to buy one please klick on Online Shop. It will link you directly to our Online Shop.                   |  |  |  |
| Of course you can contact us directly: Email to Support                                                                                          |  |  |  |
| Install the license:                                                                                                    |  |  |  |
| <ol> <li>Please open the email with the license key. Copy the key an paste it<br/>into the following box:</li> </ol>                             |  |  |  |
| 2. To finish the installation please hit the "Install"-button.                                                                                   |  |  |  |
| Install Cancel                                                                                                    |  |  |  |

After you have placed an order for AutoMerge, you will receive an email from <u>support@mscrm-addons.com</u> including the license key. The email will look like this:

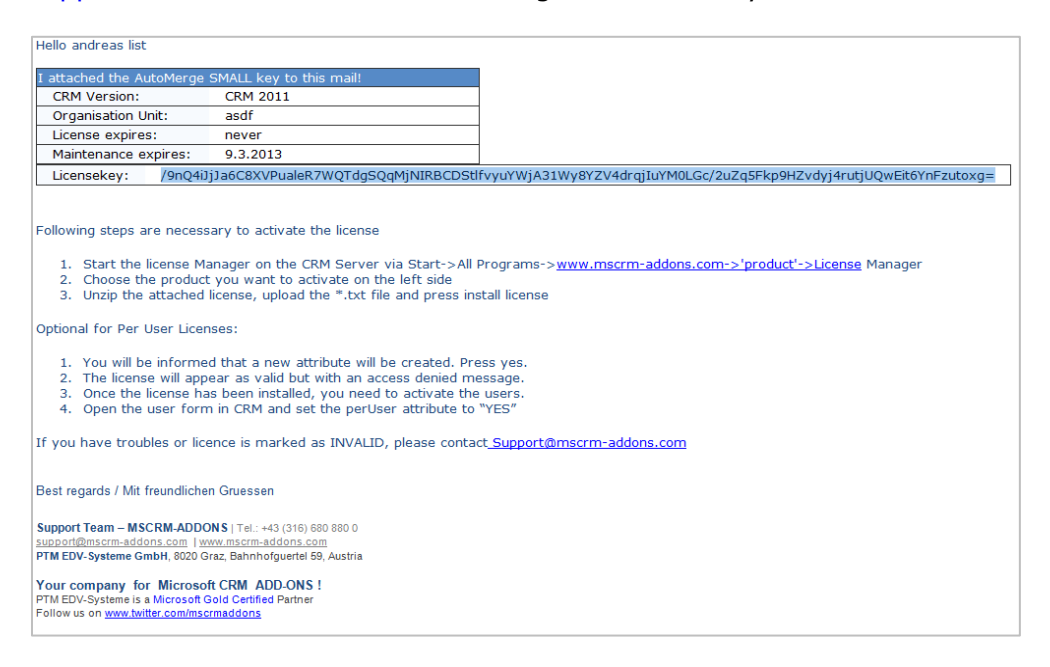

Copy the whole license key (as highlighted in the example) and paste it into the textbox of the install license–dialog.

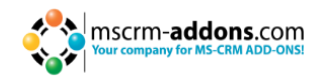

| Install License                                                                                                    |  |  |
|----------------------------------------------------------------------------------------------------|--|--|
| This dialog can be used to install the license for AutoMerge 2011.                                                                               |  |  |
| If you already have received an email with the license key form "support@mscrm-addons.com" please follow the steps below to install the license. |  |  |
| If you don't have a license yet and want to buy one please klick on Online Shop. It will link you directly to our Online Shop.                   |  |  |
| Of course you can contact us directly: Email to Support                                                                                          |  |  |
| Install the license:                                                                                                    |  |  |
| <ol> <li>Please open the email with the license key. Copy the key an paste it<br/>into the following box:</li> </ol>                             |  |  |
| /9nQ4iJjJa6C8XVPualeR7WQTdgSQqMjNIRBCDStlfvyuYWjA31Wy8YZV4drqjluY<br>M0LGc/2uZq5Fkp9HZvdyj4rutjUQwEit6YnFzutoxg=                                 |  |  |
| 2. To finish the installation please hit the "Install"-button.                                                                                   |  |  |
| Install Cancel                                                                                                    |  |  |

To start the install process of the license key hit "Install".

The configuration will install the license and updates the table with the new license information.

#### 8 Contact

If you have questions to the product send an Email to <u>support@mscrm-addons.com</u> or visit our blog <u>http://blogs.mscrm-addons.com</u>

PTM EDV-Systeme GmbH Bahnhofgürtel 59 A-8020 Graz, Austria

Tel US +1 404.720.6066 Tel Austria +43 316 680-880-0 Fax +43 316 680-880-25 <u>www.ptm-edv.at</u> <u>www.mscrm-addons.com</u>